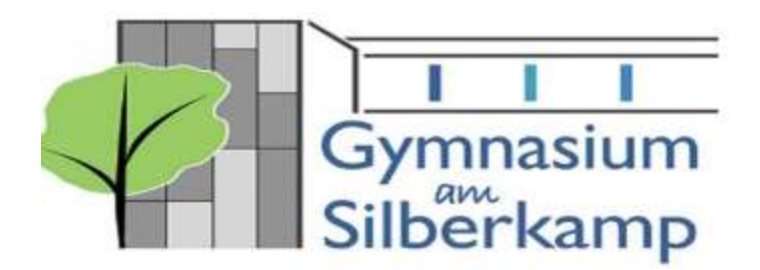

Anleitung zur Nutzung der Online-Schulbuchausleihe über Silberweb

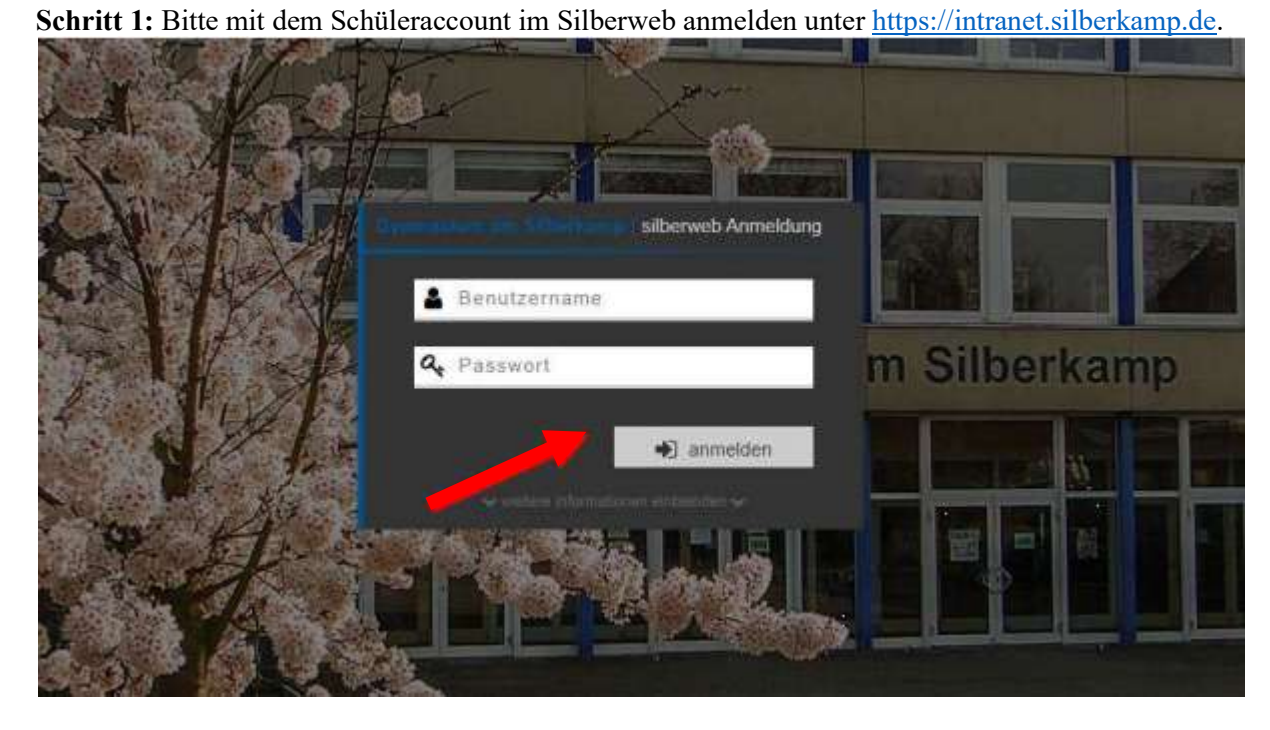

Schritt 2: Den Reiter "Schulbuch" auswählen und zu "Meine Bücher" navigieren

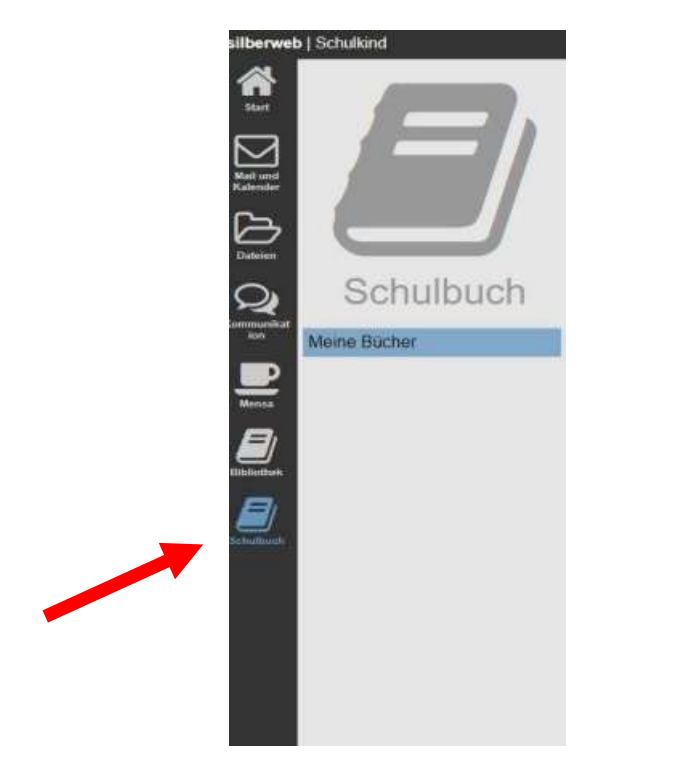

Schritt 3: Bei dem Schuljahr "2020/21" den Button "Ausleihe bearbeiten" drücken

|                   | Meine Bücher    |             |
|-------------------|-----------------|-------------|
| $\gamma = \gamma$ | Aktuelle Anwahl |             |
|                   | 2024/25         | Ausleihe be |
| Schulbuch         |                 |             |
| leine Bücher      | 1               |             |

**Schritt 4:** Wichtig! Das nachfolgende Fenster zeigt eine Zusammenfassung aller wichtigen Daten für die Schulbuchausleihe. Kontrollieren Sie bitte <u>unbedingt</u> den "künftigen Jahrgang" und die "Ermäßigung". Unter Ermäßigung sollte Vollzahler, 80% oder befreit erfasst sein. Ist eine dieser Angaben fehlerhaft, fahren Sie bitte <u>nicht</u> fort. Kontaktieren Sie bitte schnellstmöglich das Team der Schulbuchausleihe unter <u>lernmittel@silberkamp.de</u>. Ansonsten bestätigen Sie die Angaben bitte mit "Weiter zum nächsten Schritt".

|                                         | inre Daten                 |
|-----------------------------------------|----------------------------|
| Künftiger Jahrgang:                     | 6                          |
| Ermäßigung:                             | Vollzahler                 |
| Aktuelle Klasse:                        | ba                         |
| Ich habe die Angaben geprüft und möchte |                            |
| W                                       | eiter zum nächsten Schritt |
|                                         |                            |
|                                         |                            |
|                                         |                            |
|                                         |                            |
|                                         |                            |

Schritt 5: Bitte beantworten Sie die, für die kommende Jahrgangsstufe variierenden, Fragen zum möglichen Unterricht.

| Leihschein bearbeiten                            |                                                | × |
|--------------------------------------------------|------------------------------------------------|---|
| Bitte wählen Sie die Fächer aus, die Sie im näch | sten Schuljahr besuchen.                       |   |
| Religion/Werte und Normen                        | Welches Fach haben Sie belegt?                 |   |
|                                                  | bitte wählen                                   | ÷ |
| Fremdsprache                                     | Haben Sie das Fach Spanisch belegt?            |   |
|                                                  | bitte wählen                                   | ; |
|                                                  | Welches der folgenden Fächer haben Sie belegt? |   |
| Selbstanzuschaffende Lehrmittel                  | Deutsch                                        |   |
|                                                  | Englisch Musik                                 |   |
|                                                  |                                                |   |
|                                                  | Weiter zum nächsten Schritt                    |   |
|                                                  |                                                |   |
|                                                  |                                                |   |
|                                                  |                                                |   |
|                                                  |                                                |   |
|                                                  |                                                |   |
|                                                  |                                                |   |
|                                                  |                                                |   |
|                                                  |                                                |   |
|                                                  |                                                |   |
|                                                  |                                                |   |
|                                                  |                                                |   |
|                                                  |                                                |   |
|                                                  |                                                |   |
|                                                  |                                                |   |
|                                                  |                                                |   |

Schritt 6: Das nächste Fenster zeigt eine Zusammenfassung der benötigten Lehrmittel. Wählen Sie bitte den linken Button, wenn Sie alle möglichen Lehrmittel leihen möchten. Der rechte Button trifft die Auswahl, dass alle Lehrmittel von Ihnen selbst gekauft werden.

|                                                                | g 6   Periode 2025/26                                                                                                    |                                                      |                                                                                                    |                                                                  |                                                         |
|----------------------------------------------------------------|----------------------------------------------------------------------------------------------------|------------------------------------------------------|----------------------------------------------------------------------------------------------------|------------------------------------------------------------------|---------------------------------------------------------|
| Teilnahme a                                                    | m Leihverfahren                                                                                                    |                                                      |                                                                                                    |                                                                  |                                                         |
| 1                                                              | ch möchte die Bücher leihen                                                                                                    | Ich möchte nicht am Lei                              | hverfahren teilnehmen und l                                                                           | kaufe die Büch                                                   | er selbst                                               |
| An das                                                         | s GaS zu zahlen: 102.87 €                                                                                                    | An d                                                 | as GaS zu zahlen: 3                                                                                   | 33€                                                              |                                                         |
| Biologie                                                       | Biologie Heute SI - 5/6 Nds. (Schroede                                                                                                    | Ŋ                                                    | 978-3-50787-320-9                                                                                     | 34.95€                                                           | 6.99€                                                   |
| Ausieinbai                                                     | e Bucher                                                                                                    |                                                      |                                                                                                    |                                                                  |                                                         |
| Fach                                                           |                                                                                                    |                                                      | ISBN                                                                                                  | Kaurpreis                                                        | Leinpreis                                               |
| pioloĝie                                                       | Biologie Heute SI - Sro Nas. (Schroede                                                                                                    | 9                                                    | 970-3-50707-520-9                                                                                     | 34.95 €                                                          | 0.99 €                                                  |
| Chemie                                                         | Chemie 1 Nds. (C.C. Buchner)                                                                                                    |                                                      | 978-3-66105-071-3                                                                                     | 27.50 €                                                          | 5.50 €                                                  |
| Deutsch                                                        | Deutsch kompetent 6, Allg. Ausg. 2019 (Ernst Klett Verlag)                                                                                                    |                                                      | 978-3-12316-202-2                                                                                     | 29.95 €                                                          | 9.88 €                                                  |
| Englisch                                                       | Green Line 2 Ausg. 2021 (fester Einband) (Ernst Klett Verlag)                                                                                                    |                                                      | 978-3-12864-020-4                                                                                     | 22.50 €                                                          | 7.43€                                                   |
|                                                                | Diercke Praxis SI Erdkunde 5/6 Nds. (westermann)                                                                                                    |                                                      | 978-3-14113-270-0                                                                                     | 29.50 €                                                          | 5.90 €                                                  |
| Erdkunde                                                       | Diercke Praxis SI Erdkunde 5/6 Nds. (w                                                                                                    | vestermann)                                          | 010-0-14110-210-0                                                                                     |                                                                  |                                                         |
| Erdkunde<br>Geschichte                                         | Diercke Praxis SI Erdkunde 5/6 Nds. (w<br>Zeit für Geschichte, Nds. Gymn. Jg.5/6 (                                                                                                    | Schroedel)                                           | 978-3-50736-570-4                                                                                     | 33.95 €                                                          | 6.79€                                                   |
| Erdkunde<br>Geschichte<br>Mathe                                | Diercke Praxis SI Erdkunde 5/6 Nds. (w<br>Zeit für Geschichte,Nds.Gymn. Jg.5/6 (<br>Lambacher Schweizer 6 - G9 - Nds. 6 (                                                                                                    | Ernst Klett Verlag)                                  | 978-3-50736-570-4<br>978-3-12733-511-8                                                                | 33.95 €<br>35.25 €                                               | 6.79 €<br>11.63 €                                       |
| Erdkunde<br>Geschichte<br>Mathe<br>Musik                       | Diercke Praxis SI Erdkunde 5/6 Nds. (w<br>Zeit für Geschichte, Nds.Gymn. Jg.5/6 (<br>Lambacher Schweizer 6 - G9 - Nds. 6 (<br>Musix 5/6 - Kursbuch Musik 1 (Helbling                                                                                                    | Schroedel)<br>Ernst Klett Verlag)                    | 978-3-50736-570-4<br>978-3-12733-511-8<br>978-3-86227-060-6                                           | 33.95 €<br>35.25 €<br>30.00 €                                    | 6.79 €<br>11.63 €<br>6.00 €                             |
| Erdkunde<br>Geschichte<br>Mathe<br>Musik<br>Physik             | Diercke Praxis SI Erdkunde 5/6 Nds. (w<br>Zeit für Geschichte,Nds.Gymn. Jg.5/6 (<br>Lambacher Schweizer 6 - G9 - Nds. 6 (<br>Musix 5/6 - Kursbuch Musik 1 (Helbling<br>Universum Physik 5/6 Nds. (Cornelsen                                                                                  | Schroedel)<br>Ernst Klett Verlag)<br>)               | 978-3-50736-570-4<br>978-3-12733-511-8<br>978-3-86227-060-6<br>978-3-06420-215-3                      | 33.95 €<br>35.25 €<br>30.00 €<br>21.25 €                         | 6.79 €<br>11.63 €<br>6.00 €<br>4.25 €                   |
| Erdkunde<br>Geschichte<br>Mathe<br>Musik<br>Physik<br>Religion | Diercke Praxis SI Erdkunde 5/6 Nds. (w<br>Zeit für Geschichte, Nds.Gymn. Jg.5/6 (<br>Lambacher Schweizer 6 - G9 - Nds. 6 (<br>Musix 5/6 - Kursbuch Musik 1 (Helbling<br>Universum Physik 5/6 Nds. (Cornelsen)<br>Moment mall 1 (Jg. 5/6) (Ernst Klett Ve                                     | Schroedel)<br>Ernst Klett Verlag)<br>)<br>)<br>rlag) | 978-3-50736-570-4<br>978-3-12733-511-8<br>978-3-86227-060-6<br>978-3-06420-215-3<br>978-3-12007-301-7 | 33.95 €     35.25 €     30.00 €     21.25 €     27.50 €          | 6.79 €<br>11.63 €<br>6.00 €<br>4.25 €<br>5.50 €         |
| Erdkunde<br>Geschichte<br>Mathe<br>Musik<br>Physik<br>Religion | Diercke Praxis SI Erdkunde 5/6 Nds. (w<br>Zeit für Geschichte, Nds.Gymn. Jg.5/6 (<br>Lambacher Schweizer 6 - G9 - Nds. 6 (<br>Musix 5/6 - Kursbuch Musik 1 (Helbling<br>Universum Physik 5/6 Nds. (Cornelsen<br>Moment mal! 1 (Jg. 5/6) (Ernst Klett Ve<br>Zusatzkosten (nicht rabattierbar) | Schroedel)<br>Ernst Klett Verlag)<br>)<br>)<br>rlag) | 978-3-50736-570-4<br>978-3-12733-511-8<br>978-3-86227-060-6<br>978-3-06420-215-3<br>978-3-12007-301-7 | 33.95 €     35.25 €     30.00 €     21.25 €     27.50 €     33 € | 6.79 €<br>11.63 €<br>6.00 €<br>4.25 €<br>5.50 €<br>33 € |

Schritt 7: Tragen Sie im nächsten Schritt bitte Ihre Kontoverbindung ein. Wir buchen die fälligen Beträge dann von Ihrem Konto ab. Die Eingabe ist auch nötig, wenn Sie alle Bücher kaufen möchten, da wir hierüber die Basiskosten in Höhe von 27€ einziehen.

|                                                                                                 | n                                                                                                    |
|-------------------------------------------------------------------------------------------------|----------------------------------------------------------------------------------------------------|
| Bitte geben Sie Ihre Bank                                                                       | kverbindung (oder die Bankverbindung Ihrer Eltern an.)                                                                                                    |
| BAN:                                                                                            | DE0212030000000202051                                                                                                    |
| BIC:                                                                                            |                                                                                                    |
| Contoinhaber:                                                                                   |                                                                                                    |
| Einzugsermächtigung:                                                                            |                                                                                                    |
| h ermächtige / Wir ermächtig                                                                    | en den Zahlungsempfänger (Name siehe oben), Zahlungen von meinem / unserem Konto mittels Lastschrift                                                                                                    |
| ch ermächtige / Wir ermächtig<br>inzuziehen. Zugleich weise ic<br>conto gezogenen Lastschrifter | en den Zahlungsempfänger (Name siehe oben), Zahlungen von meinem / unserem Konto mittels Lastschrift<br>h mein / weisen wir unser Kreditinstitut an, die vom Zahlungsempfänger (Name siehe oben) auf mein / unser<br>einzulösen.<br>Bankverbindung speichern |
| ch ermächtige / Wir ermächtig<br>inzuziehen. Zugleich weise ic<br>conto gezogenen Lastschrifter | en den Zahlungsempfänger (Name siehe oben), Zahlungen von meinem / unserem Konto mittels Lastschrift<br>h mein / weisen wir unser Kreditinstitut an, die vom Zahlungsempfänger (Name siehe oben) auf mein / unser<br>einzulösen.<br>Bankverbindung speichern |
| ch ermächtige / Wir ermächtig<br>inzuziehen. Zugleich weise ic<br>Conto gezogenen Lastschrifter | en den Zahlungsempfänger (Name siehe oben), Zahlungen von meinem / unserem Konto mittels Lastschrift<br>h mein / weisen wir unser Kreditinstitut an, die vom Zahlungsempfänger (Name siehe oben) auf mein / unser<br>einzulösen.<br>Bankverbindung speichern |

**Schritt 8:** Die Ausleihe ist abgeschlossen. Über den Button "Bücherliste herunterladen" erhalten Sie die aktuelle Bücherliste. Diese enthält auch die selbst zu beschaffenden Bücher.

| Jücher für schulkind                 |                |
|--------------------------------------|----------------|
| Ausleihperiode                       | 2020/21        |
| lahrgang                             | 8              |
| /ledien-, Kopier- und Materialkosten | 27.00 €        |
| eihpreis                             | 29.78 €        |
| Feilnahme am Leihverfahren           | ja             |
| Rabattstufe                          | Vollzahler     |
| BAN                                  | DE*******      |
| 3IC                                  |                |
| Contoinhaber                         | Max Mustermann |